زانکۆی سەڵاحەدین/ ھەولێر کۆلیژی ئاداب بەشی / جوگرافیا قۆناغ: سێیەم ( GIS )

بابەت: شيكردنەوەى شوٽنيى

## بانکی زانیاری و پرسیاری نموونهی

#### ئەمانە يێناسە بكە

- 1- Data : بريتيه له راستی شتهکان بهشێوهيه کی راستهوخوٚ يان به شێوهی خاو توٚمار ده کرێ و مانای ناواخنی ههيه ، که له ئهنجامی پێوان يان مهزهنده يان ژماردن بهدهست دێت.
- 2- Layout Mode : به هوی ئه و به شهی پرو گرامی ArcGIS ده توانری گواستنه وه لهنیوان دوو جوّر شاشه بکری، ئه وانیش (Data View) و (Layout View).
- 3- Symmetrical Difference : ئەو ئامرازە پٽچەوانەى ئامرازى (Intersect)ھ، كە بۆ سرىنەوەى شوٽنى يەكتربرىنى دوو نەخشە بەكار دى.
- 4- Vector Data : داتای ئاراسته ی بریتیه له و داتایه ی که به سی شیوه داتا شوینیه کان دهنوینی ، ئه وانیش بریتین له خال ، هیل ، رووبه ر . داتای فیکته ر به باوترین جوری داتاکانی GIS دادهنری ، به هوی ساده ی و توانای بیشوماری و هه روه ها به کارهینانی له زوربه ی بواره کانی GIS دا ، هه روه ها ئاستی ووردیه که ی ئیجگار زوره .
- 5- Spatial Join : ئەو ئامرازە بۆ بەستنەوەى داتا وەسفيەكانى نەخشەيەك لەگەڵ داتا وەسفيەكانى نەخشەيەكى تر بەكاردى و دەرەنجامەكەش لە نەخشەيەكى نوى دروست دەكا.
- 6- Geographical Information Systems : سیسته می زانیاریه جوگرافیه کان بریتیه له کوّمه لَیّکی ریّکخراوی ئامیّرو کوّمپیوته رو به رنامه و زانیاری جوگرافی و کادری مروّبی مه شق پیّدراو ، به مه به ستی کوّکردنه وه و ئاگاداریوون و هه لگرتن و داواکردن و چاره سه کردن و نویّکردنه وه و شیکردنه وه و پیشاندانی داتا جوگرافیه کانی تایبه ت به به شیّکی گوّی زهوی.

-----

# (Personal Geodatabase) و (File Geodatabase)

| File Geodatabase                                       | Personal Geodatabase                             |
|--------------------------------------------------------|--------------------------------------------------|
| extension ی بریتیه له: gdb.                            | extension ى بريتيه له: mdb.                      |
| لەناو ويندۆز بەشٽوەي فۆلدەرى ئاسايى زيپكراو            | لەناو ويندۆز بە شێوەى فايلى Access دەردەچى       |
| دەردەچى<br>تىلالى ھەلگىتىدىلتاي بىز 1TB ھەرە           | مرمه 268 نبر داتای بندگامه درانات                |
|                                                        | قوانای هه تکریکی دانای بو ۲۵۵ های                |
| نه بها یه که که س ده نوانی نیشی له سه ر بکاو ده ستگاری | نەبھا يەك كەس دەنوانى ئىشى لەسەر بكاو دەستكارى   |
| بکا، بەلام (8) کەس دەتوانن لەسەر سێرڤەر بيبينن و       | بكا، هەر يەك كەسىش دەتوانى لەسەر سۆرۋەر بيبينى و |
| ئىشى لەسەر بكەن.                                       | ئیشی لەسەر بکا.                                  |
| بۆ پرۆژەى گەورە دەگونجى، وەك پرۆژەى كۆمپانياكان و      | بۆ پرۆژەي تاكەكەسى دەگونجى، وەك پرۆژەي           |
| وەزارەتەكان.                                           | تونژینهوهی دهرچوون و ماستهرو دکتورا              |

# (Shape File) و (Feature Class)

| Shape File                                             | Feature Class                                          |
|--------------------------------------------------------|--------------------------------------------------------|
| كۆنترەو سادەو ساكارە                                   | نويترهو ئالۆزتره                                       |
| K . E                                                  | قەبارەي كەمتر داگير دەكا بە تايبەتى لە ( File          |
| فهبارهی رور داخیر ده کا                                | (Geodatabase                                           |
| ناونیشانی column (واته ناونیشانی فیلدهکانی خشته)       | ئەو كۆشەيەي نيە                                        |
| له 10 پیت زباتر وەرناگرى.                              |                                                        |
| جيگاي بهتال له نيوان وشهكان له (سفر) پر دهكاتهوه       | كيشهى بهتال له نيوان وشهكان نيه                        |
| خيرابي و تواناي كهمتره                                 | خيرایي و تواناي زۆر زياتره                             |
| ناتوانري کاري تۆيۆلۈجى (Topology) تيادا بكري           | بۆكارى تۆيۈلۈجى (Topology) دروست كراوە                 |
| له کاتی دروستکردنی، ناتوانری دهستکاری خشته             | لهکاتی دروستکردنی، دهتوانری دهستکاری خشته              |
| (Attribute Table) بکرێ                                 | (Attribute Table) بکری                                 |
| ناتوانري ناوي وهسف description بۆ ناوي فايلەكە         |                                                        |
| دروست بكريّ. واته دروستكردني فايل به دوو ناو،          | دەنوانرې ناوى وەسف description بۇ ناوى قايلە كە        |
| يەكيان وەسفەو دەتوانرى بە فۆنتى كوردى بى               | دروست بکرێ.                                            |
| توانای هه نگرتنی داتای کهمتره                          | تواناى ھەٽگرتنى داتاى زۆر زياترە                       |
| ناتوانی کار له گُهڵ داتای 3D بکات                      | دەتوانى كار لەگەڵ داتاى 3D بكات                        |
| له کاتی کارکردن و دروستکردنی نه خشه کاندا، پروگرامه که | له کاتی کارکردن و دروستکردنی نه خشه کاندا، پروگرامه که |
| به شێوهی (Auto) پێوانی ئەندازەیی وەك رووبەرو           | به شێوهی (Auto) پێوانی ئەندازەيي وەك رووبەرو           |
| درٽڙي دروست ناکا                                       | درٽڙي دروست دهکا                                       |
| كۆنترەو سادەو ساكارە                                   | نوێترەو ئاڵۆزترە                                       |
| المربع المربع المربع                                   | قەبارەى كەمتر داگير دەكا بە تايبەتى لە ( File          |
| فهبارهی زور داخیر ده کا                                | (Geodatabase                                           |
| ناونیشانی column (واته ناونیشانی فیلدهکانی خشته)       | ئەوكىشەيەى نيە                                         |
| له 10 پيت زياتر وەرناگرى.                              |                                                        |
| جێگاي بهتاڵ له نێوان وشهكان له (سفر) پر دهكاتهوه       | کیشهی بهتال له نیوان وشهکان نیه                        |

### (Select By Location) e (Select By Attributes)

| Select By Location                                  | Select By Attributes                        |
|-----------------------------------------------------|---------------------------------------------|
| داتای شوٽنی دیاری دهکات                             | داتای وهسفی دیاری دهکات                     |
| دەتوانرىت لەسەر لايەرىك زياتر كاربكات               | تەنھا لەسەر يەك لايەر كار دەكات             |
| لەسەر بنچینەی پەيوەندی شوێنی داتاکان دیاری<br>دەکات | لەسەر بنچىنەى ماتماتىكى داتاكان ديارى دەكات |

### ئامرازی (Clip) و (Erase)

| Erase                                       | Clip                                       |
|---------------------------------------------|--------------------------------------------|
| له گروپي ئامرازهکاني Overlay                | له گروپي ئامرازهکاني Extract               |
| بۆ سرينەوەى نەخشە يان بەشىكى نەخشە بەكاردىت | بۆ بړينې نەخشە يان بەشيكى نەخشە بەكارديّت  |
| لەسەر ھەر سى جۆرى داتاى ڤێكتەر (خاڵ، ھێل،   | لەسەر ھەر سىٰ جۆرى داتاى ڤێكتەر (خاڵ، ھێل، |
| رووبەر) كاردەكات                            | رووبەر) كاردەكات                           |

### ئامرازی (Update) و (Identity)

| Identity                                       | Update                                     |
|------------------------------------------------|--------------------------------------------|
| له گروپی ئامرازهکانی Overlay                   | له گروپی ئامرازهکانی Overlay               |
| بەھۆى ئەو ئامرازە بەشىكى نەخشە دەبىتە ناسنامەي | بەھۆى ئەو ئامرازە نەخشە يان بەشىكى نەخشە   |
| نەخشەيەكى ترو داتاكانى دەچىتە سەر بەشە         | دەكەويتە سەر نەخشەيەك يان بەشيكى نەخشەيەكى |
| نوێبووهوه که.                                  | تر.                                        |
| نەخشەي بەكارھاتوو بۆ (Identity) يێى دەووترێت   | نهخشهي بهکارهاتوو بۆ (Update) پێي دەووترێت |
| (Identity Feature)                             | (Update Feature)                           |

-----

وەلامى ئەمانەى خوارەوە بدەوە

1- گرنگترین ئەو پرسیارانە بنووسە كە شیكردنەوەى شوێني وەلامى دەداتەوە.

- دياردەى ليكۆلينەوە كەوتۆتە كوى ؟
  - له كۆي كۆبووەتەوە ؟
- دابه شبوونه کهی ريکه ريان هه رمه کيه ؟
- ئايا پەيوەندى نٽوان ئەو دياردەيەو دياردەكانى تر چيە كە لەو دەچن يان جياوازن ؟
  - وه لامی پرسیاری تایبهت به قهبارهو شیّوهو دریّژی دیارده که.
  - پرسياركردن دەربارەى ھەڭبژاردنى باشترين شوێن بۆ دياردەكە.
    - يان كورتترين رێگا بۆ گەيشتن بە خاڵێكى دياريكراو .

- 2- ئامرازی (Select By Attributes) به چوار جۆر (Method) کاری دیاریکردن ئەنجام دەدات، بیانژمێرەو بەکورتی باسیان بکە.
  - Create a new selection: بۆ دياريكردنێكى نوێ.
- Add to current selection: بۆ زياد كردنى دياريكردنيكى تر، بۆ سەر دياريكردنيك كە كراوە. بەھۆى ئەو ريگەيە دەتوانين لە لايەريك زياتر كارى دياريكردن ئەنجام بدەين.
  - Remove from current selection: بۆ لابردنى دياريكردن شوٽنٽكه له لايهرٽك كه ههمووى دياريكرابى.
- Select from current selection: بەپٽچەوانەى جۆرەكەى پٽشووە، ئەگەر لايەرٽك دياريكرابوو بەھۆى ئەو رٽگەيە ھەموو دياريكردنەكان لادەبرٽن تەنھا ئەو بەشە دەمٽنٽتەوە كە ديارى كراوە.
  - 3- هەر فايلێکی ڤێکتەری جۆری (Shape File) له چەند فايلێکی لاوەکی پێکدیٰ ، بيانژمێرەو هەر يەکەشيان تايبەتن بەچی؟
    - shp. ئەو فايلەى كە شێوەى جوگرافيەكە خەزن دەكا (گرافيك)
      - shx. ئەو فايلەى كە پٽكھاتەى ئەندازەيى خەزن دەكا (Y ، X)
      - dbf. ئەو فايلەى كە زانيارى وەسفى (Attribute) خەزن دەكا
        - prj. ئەو فايلەى كە سيستەمى تان و پۆ خەزن دەكا